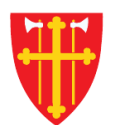

# DEN NORSKE KIRKE Den norske kirkes medlemsregister

# KVIKKGUIDE søk i dsf

16.09.2021

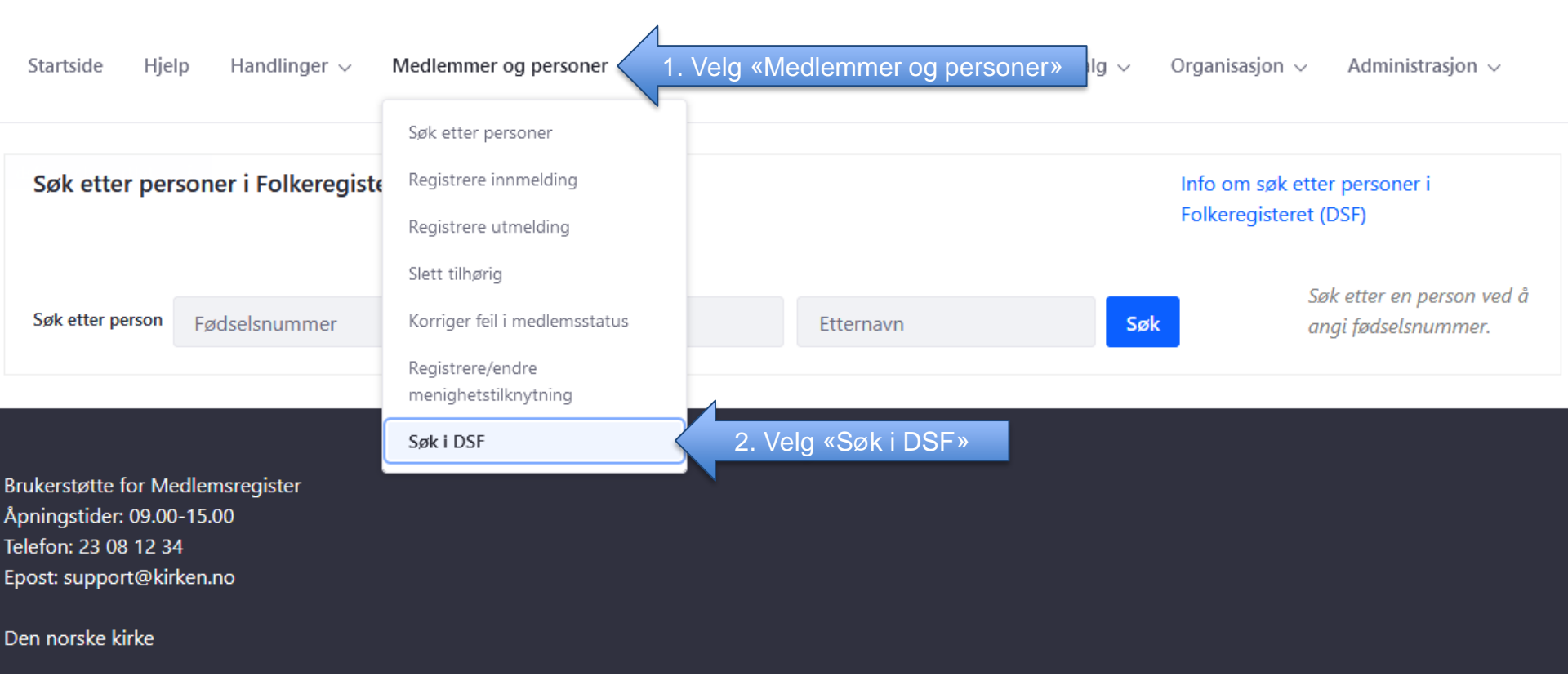

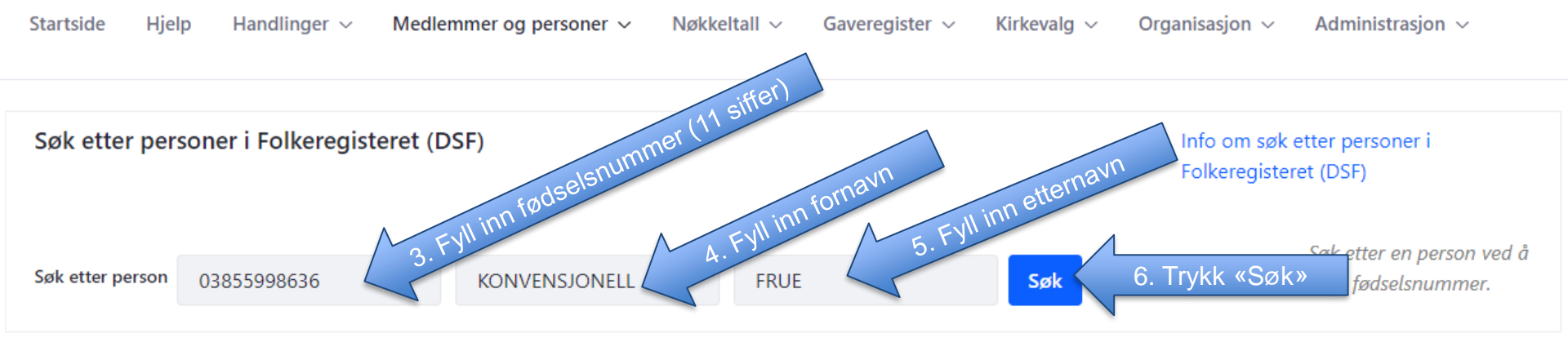

Brukerstøtte for Medlemsregister Åpningstider: 09.00-15.00 Telefon: 23 08 12 34 Epost: support@kirken.no

Den norske kirke

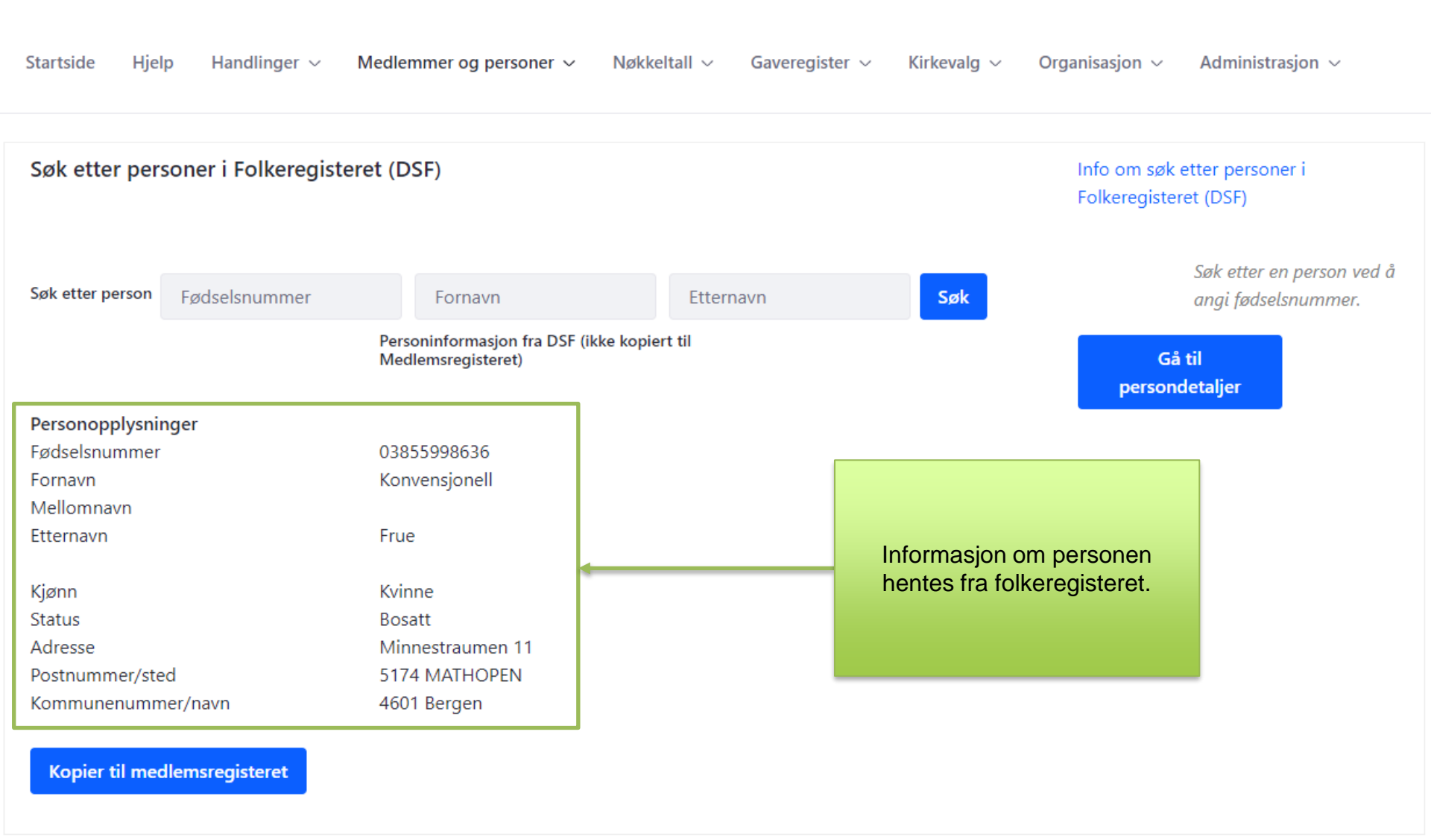

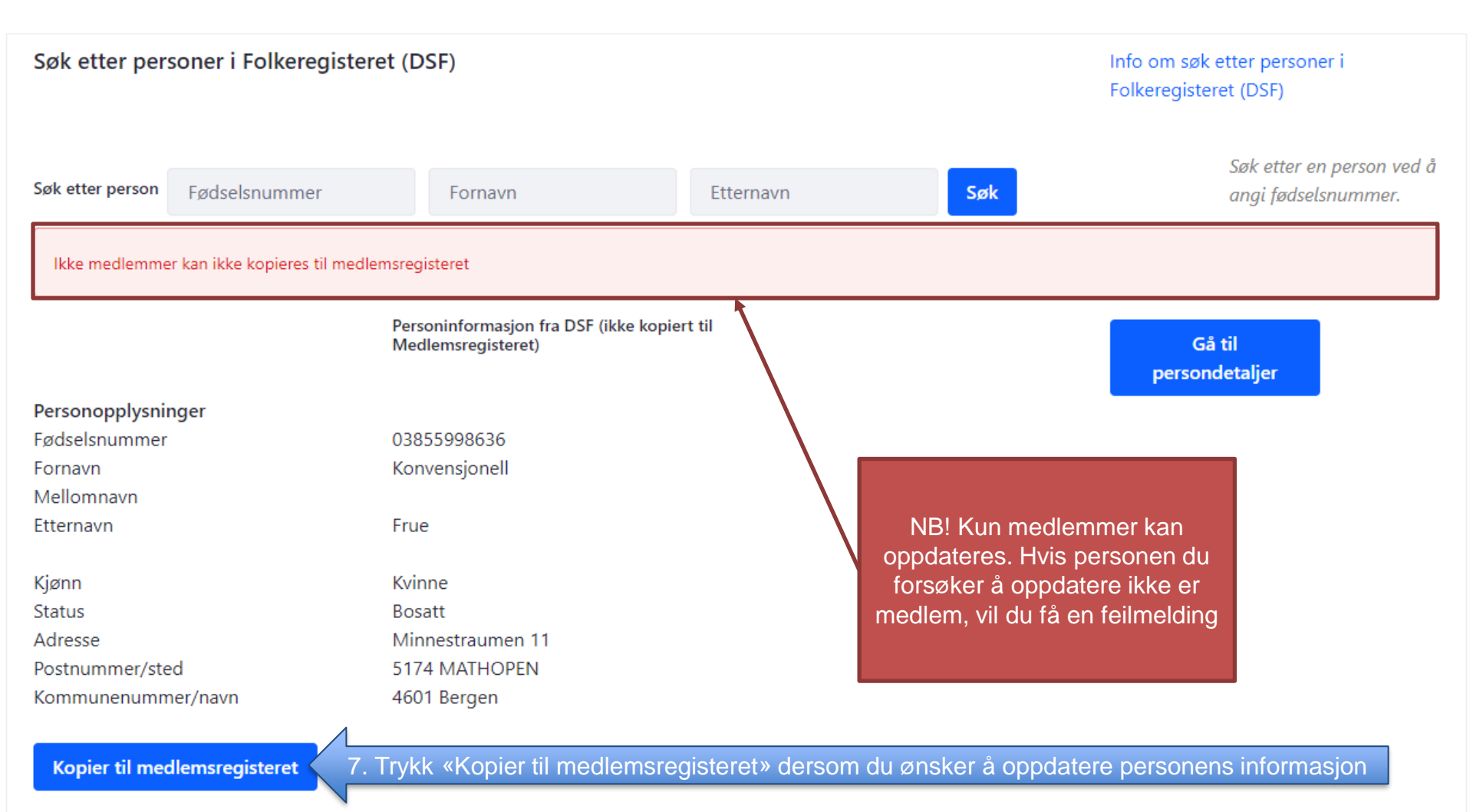

#### Søk etter personer

< Tilbake til søkeresultat

#### Fjång Fan

Fødselsnummer: 07876299296 Medlemskapsstatus: Medlem Trosopplæringsabonnent: Nei Personen oppdateres fra DSF: Ja Bostedsadresse: Hornevegen 95, 6470 Eresfjord Kommune: Molde

## Sokn/menigheter personen er tilknyttet

Søk i DSF kan også brukes dersom man oppdager feil i personinformasjon hos medlemmer og ønsker å hente oppdatert informasjon fra DSF

1. Trykk «Oppdater person fra DSF»

Skriv ut medlemskapsattest

**Oppdater person fra DSF** 

#### Registrer/endre menighetstilknytning

| Type sokn   | Navn           | Dato fra   | Dato til |
|-------------|----------------|------------|----------|
| Bostedssokn | Eresfjord sokn | 09.07.2021 |          |

## Personen abonnerer på trosopplæringstilbud til

| Fødselsdato Navn Registrert av Registrert dato |  |
|------------------------------------------------|--|
|------------------------------------------------|--|

| Startside Hjelp Handlinger $\sim$ Medlemmer og p                                                                           | Her vises informasjonen før og etter oppdatering. I dette | Kirkevalg $\sim$ Organisasjon $\sim$ Administrasjon $\sim$ |  |  |  |
|----------------------------------------------------------------------------------------------------|-----------------------------------------------------------|------------------------------------------------------------|--|--|--|
|                                                                                                    | eksemplet var informasjonen                               |                                                            |  |  |  |
| Søk etter personer i Folkeregisteret (DSF)                                                                                 | allerede riktig.                                          | Info om søk etter personer i                               |  |  |  |
|                                                                                                    |                                                           | Folkeregisteret (DSF)                                      |  |  |  |
| Søk etter person Fødselsnummer Fornavr                                                                                     | Etternavn                                                 | Søk etter en person ved å<br>angi fødselsnummer.           |  |  |  |
| Medlemsregisteret før oppdatering<br>Medlemsregisteret etter oppdatering<br>Gå til persondetaljer<br>Gå til persondetaljer |                                                           |                                                            |  |  |  |
| Personopplysninger                                                                                                    |                                                           |                                                            |  |  |  |
| Fødselsnummer 2. Trykk (000 07876299296                                                                                    | 07876299296                                               |                                                            |  |  |  |
| Fornavn Fjång                                                                                                    | Fjång                                                     |                                                            |  |  |  |
| Mellomnavn                                                                                                    |                                                           |                                                            |  |  |  |
| Etternavn Fan                                                                                                    | Fan                                                       |                                                            |  |  |  |
| Kjønn Kvinne                                                                                                    | Kvinne                                                    |                                                            |  |  |  |
| Status Bosatt                                                                                                    | Bosatt                                                    |                                                            |  |  |  |
| Adresse Hornevegen 9                                                                                                    | 5 Hornevegen 95                                           |                                                            |  |  |  |
| Postnummer/sted 6470 Eresfjord                                                                                             | 6470 Eresfjord                                            |                                                            |  |  |  |
| Kommunenummer/navn 1506 Molde                                                                                              | 1506 Molde                                                |                                                            |  |  |  |
| Bostedssokn Eresfjord sokn                                                                                                 | (976997603) Eresfjord sokn (                              | 976997603)                                                 |  |  |  |